|             | Aktualizacja oprogramowania | 1 |
|-------------|-----------------------------|---|
|             | Software update             | 2 |
| - <u>18</u> | Actualización del software  | 3 |
|             | Software-Aktualisierung     | 4 |
|             | Aktualizace softwaru        | 5 |
|             | Aggiornamento del software  | 6 |

# MZC-340-PV

### Aktualizacja oprogramowania

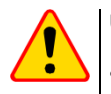

#### UWAGA!

Przed rozpoczęciem aktualizacji naładuj akumulator miernika do 100%.

Gdy trwa aktualizacja, nie wyłączaj miernika.

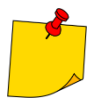

W czasie aktualizacji przycisk 🕼 jest zablokowany. W funkcji tej miernik nie wyłącza się samoczynnie.

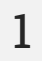

2

((-))Podłącz miernik do sieci Wi-Fi z dostępem do Internetu.

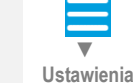

W interfejsie sieciowym przejdź do Ustawienia > Aktualizacje.

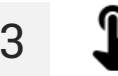

Wybierz Aktualizuj. Postępuj zgodnie z wyświetlanymi instrukcjami.

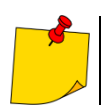

W razie potrzeby możesz przywrócić poprzednią wersję oprogramowania. W tym celu w menu wybierz Przywróć poprzednią wersję oprogramowania.

### Software update

#### NOTE!

- Before starting the update, charge the meter battery to 100%. Do not turn off the meter while the update is in progress.

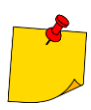

button is disabled during the update. The meter does not switch off The 🕼 automatically in this function.

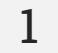

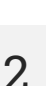

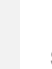

Settings

((•))

In the network interface go to Settings ► Updates.

Connect the meter to a Wi-Fi network with Internet access.

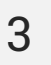

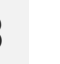

Select Update. Follow the displayed instructions.

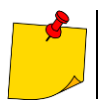

If necessary, you can restore the previous version of the software. To do this, select **Restore the previous software version** in the menu.

### Actualización del software

Conecte el medidor a una red Wi-Fi con acceso a Internet.

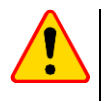

#### ¡ATENCIÓN!

- Cargar la batería del medidor al 100% antes de iniciar la actualización
- Durante la actualización, no apagar el medidor.

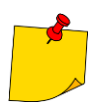

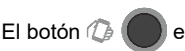

está desactivado durante la actualización. En esta función el medidor se apaga automáticamente.

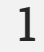

2

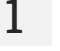

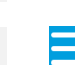

((•))

Settings

En la interfaz web, vaya a Ajustes (Settings) > Actualizaciones (Updates).

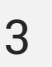

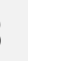

Seleccione Actualizar (Update). Siga las instrucciones que se muestran.

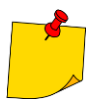

Si es necesario, puede restaurar la versión anterior del software. Para hacerlo, seleccione Restaurar la versión anterior del software (Restore the previous software version) en el menú.

### Software-Aktualisierung

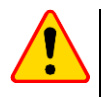

#### HINWEIS!

- Vor Beginn der Aktualisierung laden Sie den Akku des Messgeräts zu 100% auf
- Wenn die Aktualisierung läuft, schalten Sie das Messgerät nicht aus.

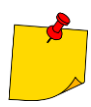

Die Schaltfläche 🕼 🛑 ist während des Updates deaktiviert. Das Messgerät schaltet in dieser Funktion selbstständig ab.

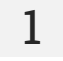

((•) Verbinden Sie das Messgerät mit einem WLAN-Netzwerk mit Internetzugang.

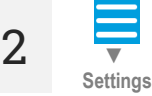

Gehen Sie in der Netzwerkschnittstelle zu Einstellungen (Settings) 
Updates (Updates).

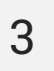

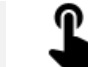

Wählen Sie Aktualisieren (Update). Befolgen Sie die angezeigten Anweisungen.

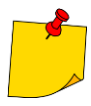

Bei Bedarf können Sie die vorherige Version der Software wiederherstellen. Wählen Sie dazu im Menü die Option Vorherige Softwareversion wiederherstellen (Restore the previous software version.

### Aktualizace softwaru

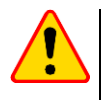

### POZOR!

- Před zahájením aktualizace nabijte baterii měřiče na 100%. Po dobu trvání aktualizace měřič nevypínejte.

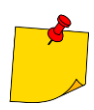

Během aktualizace je tlačítko 🕼 automaticky nevypne.

zablokované. V této funkci se měřič

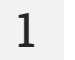

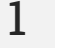

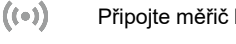

Připojte měřič k síti Wi-Fi s přístupem k internetu.

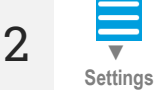

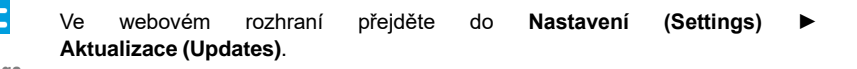

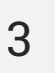

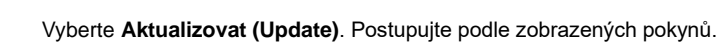

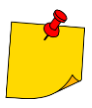

V případě potřeby můžete obnovit předchozí verzi softwaru. Chcete-li to provést, vyberte v nabídce možnost Obnovit předchozí verzi softwaru (Restore the previous software version).

### Aggiornamento del software

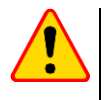

#### NOTE!

- Prima di iniziare l'aggiornamento, carica la batteria dello strumento al 100%.
- Mentre l'aggiornamento è in corso, non spegnere lo strumento.

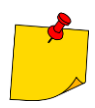

Durante l'aggiornamento il pulsante ( è disabilitato. In questa funzione lo strumento non si spegne automaticamente.

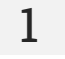

2

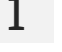

Collega lo strumento a una rete Wi-Fi con accesso a Internet.

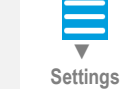

((•))

Nell'interfaccia Impostazioni (Settings) di rete. vai а Aggiornamenti (Updates).

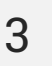

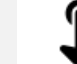

Seleziona Aggiornamento (Update). Segui le istruzioni visualizzate.

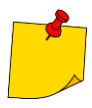

Se necessario, puoi ripristinare la versione precedente del software. A tal fine seleziona Ripristina la versione precedente del software (Restore the previous software version nel menu.